## Ablaufschema einer Befragung mit SEP-SCHULE

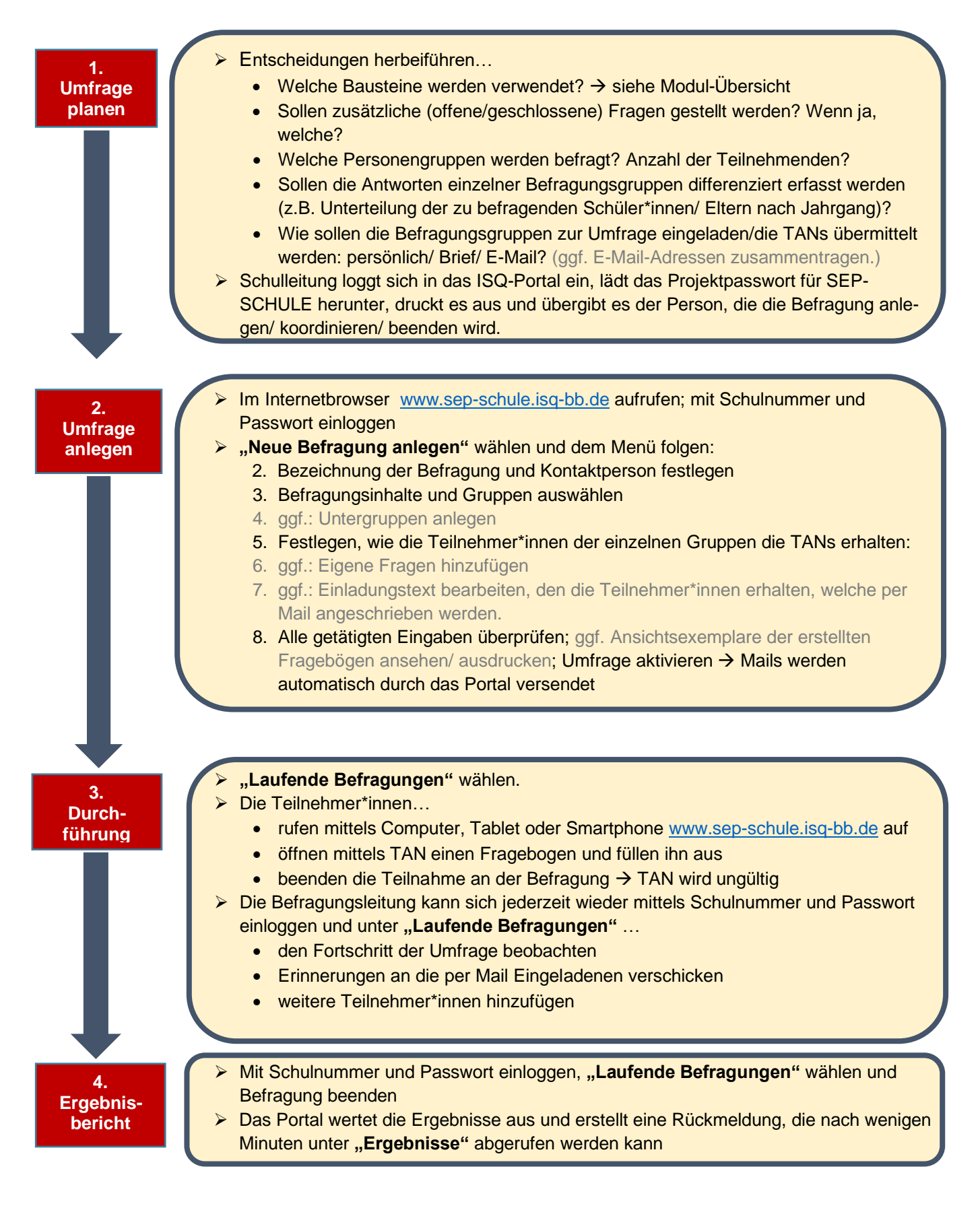